## 技術ノート KGTN 2012030801

## 現象

[GGW3.2.1/Printer] クライアントのプリンタを交換した時の print.ini の取り扱いについて知りたい.

## 説明

交換するプリンタの機種によって対応が異なります.

[同一機種での交換の場合]

故障等による同一機種での交換であれば,GG はその変更を認識できませんので,実際に印刷出来るかどうかの確認を行うだけで十分です.

[異なる機種での交換の場合]

異なる機種での交換の場合は、以下の手順で作業を実施して下さい.

- 1) これまで使用していたプリンタ(旧プリンタ)を撤去する.
- 2) クライアントのプリンタフォルダから旧プリンタのアイコンを削除する.
- 3) 新しいプリンタ (新プリンタ) を設置する.
- 4) クライアントのプリンタフォルダに新プリンタのアイコンがあることを確認し右クリックする.
- 5) [プロパティ]→[全般]→[テストページの印刷]で正常動作を確認する.
- 6) GG の設定ファイル print.ini を削除する.
- 7) GG にログインし, GG 上のアプリケーションで新プリンタへ印刷し, 正常動作を確認する.

## 補足

上記 6) で GG の設定ファイル print.ini の削除を行わないと,上記 7) のログオン時にクライアント上のデフォ ルトプリンタが他のプリンタに切り替わることがあります.これは, print.ini 中に記録されているデフォルトプリン タ (つまり旧プリンタ) が撤去されているためデフォルトプリンタとして設定出来ず,代替として print.ini 中にあ る他のプリンタがデフォルトプリンタとして設定されるためです.上記 6) で print.ini を削除することにより,クラ イアント上で設定されているデフォルトプリンタ (新プリンタ) が,GG 上でもデフォルトプリンタとして設定されま す.

Last reviewed: Mar 09, 2012 Status: DRAFT Ref: NONE Copyright © 2012 kitASP Corporation